Adding email address on Outlook 2016 (POP3)

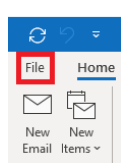

When in Outlook, click on File and then you will see the following. You will need to click on Account Settings > Account Settings.

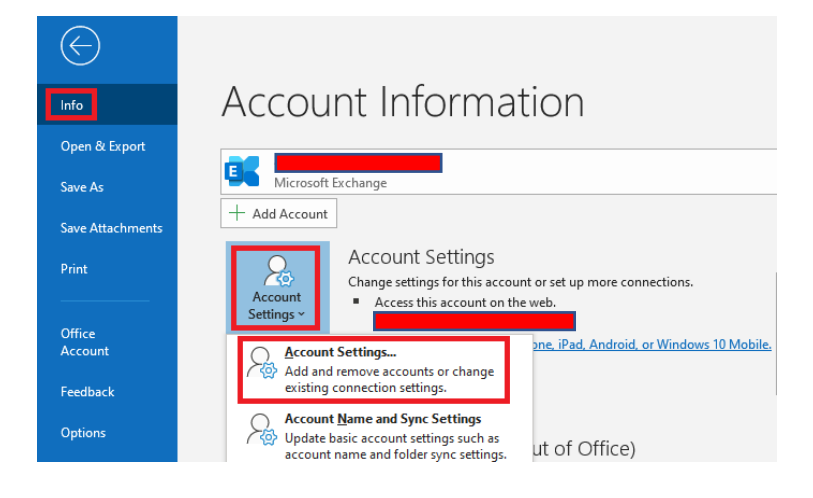

You will then be shown the following pop up window. Click on New...

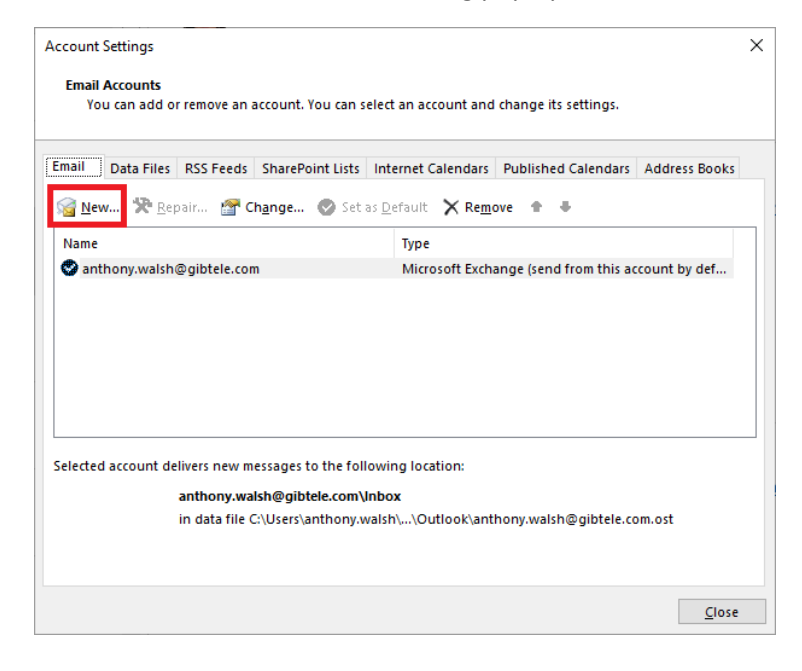

Email address

newoutlookemail@gibtelecom.net

Advanced options 、
Connect

Once you click on New... you will see the below window. Click Connect.

Once done, you will see a series of options.

Best option is IMAP, as this will leave a copy of the emails on the email server and a copy can be viewed on <u>Webmail</u> or another email client.

Once POP3 is selected, fill in the fields as seen below and click Next.

| Server imap.gibtelecom.net        | Port 995                  |
|-----------------------------------|---------------------------|
| This server requires an encrypted | connection (SSL/TLS)      |
| Require logon using Secure Passv  | word Authentication (SPA) |
| Outgoing mail                     |                           |
| Server mail.gibtelecom.net        | Port 25                   |
|                                   | 1                         |
| Encryption method STARTTLS -      | ]                         |
| Require logon using Secure Passv  | word Authentication (SPA) |
| Message delivery                  |                           |
| Use an existing data file         |                           |
|                                   | Browse                    |
|                                   |                           |
|                                   |                           |
|                                   | DIOWSE                    |

It will then prompt you for your password as seen below. Type it in and click Connect.

| POP Account Settings<br>newoutlookemail@gibtelecom.net | (Not you? |
|--------------------------------------------------------|-----------|
| Password                                               |           |
|                                                        | 0         |
|                                                        |           |
|                                                        |           |
|                                                        |           |
|                                                        |           |
|                                                        |           |
|                                                        |           |
|                                                        |           |
|                                                        |           |
|                                                        |           |
| Go back                                                | Connect   |

Once done and if the information has been typed in correctly, you will see the below window. Click Done.

| Account successfully added                      |      |
|-------------------------------------------------|------|
| POP<br>newoutlookemail@gibtelecom.net           |      |
|                                                 |      |
|                                                 |      |
|                                                 |      |
|                                                 |      |
|                                                 |      |
| لما Add another email address                   |      |
| Add another email address                       | Next |
| Add another email address<br>Advanced options 💙 | Next |
| Add another email address<br>Advanced options 💙 | Next |
| Add another email address<br>Advanced options v | Next |
| Add another email address<br>Advanced options 💙 | Next |